# インターネット

| <b>インターネットについて</b>          | <b>5-2</b>                      |
|-----------------------------|---------------------------------|
| 安全に通信するしくみ(SSL / TLS)       | 5-2                             |
| 一時保存用メモリ(キャッシュ)ですばやく表示      | 5-3                             |
| Yahoo! ケータイ                 | <b>5-3</b>                      |
| Yahoo! ケータイのメインメニューからアクセスする | 5-3                             |
| Yahoo! ケータイのメニューリストからアクセスする | 5-3                             |
| URL を入力してアクセスする             | 5-4                             |
| 一度みたサイトにアクセスする (閲覧履歴)       | 5-4                             |
| PC サイトの閲覧                   | <b>5-4</b><br>5-4<br>5-5<br>5-5 |
| 情報画面の操作                     | <b>5-6</b>                      |
| メニューを選択する                   | 5-6                             |
| 文字を入力する                     | 5-7                             |
| 画面の一部分を拡大する/縮小する            | 5-7                             |
| 複数の画面を切り替えて表示する(タブ)         | 5-7                             |
| ボタン/チェックボックス/ラジオボタンなどを利用する. | 5-8                             |
| 情報画面のリンクからストリーミングする         | 5-8                             |
| <b>ブックマーク/画面メモ</b>          | 5-9                             |
| ブックマークに登録する                 | 5-9                             |
| ブックマークから接続する                | 5-9                             |
| 画面メモに登録する                   | .5-10                           |
| 画面メモを表示する                   | .5-10                           |

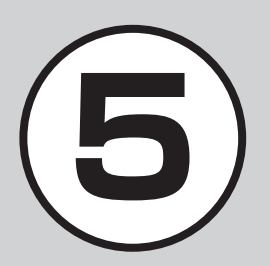

| RSS フィード             | .5-10 |
|----------------------|-------|
| RSS を登録する            | .5-10 |
| コンテンツを確認する           | .5-11 |
| RSS を更新する            | .5-11 |
| 便利な機能                | .5-11 |
| Yahoo! ケータイに関する便利な機能 | .5-11 |
| PC サイトブラウザに関する便利な機能  | .5-14 |
| 情報画面操作に関する便利な機能      | .5-17 |
| ブックマークに関する便利な機能      | .5-18 |
| 画面メモに関する便利な機能        | .5-21 |
| RSS に関する便利な機能        | .5-22 |

# インターネットについて

本機では、Yahoo! ケータイや PC サイト ブラウザでインターネットにアクセスし、 コンテンツの閲覧や、画像やサウンドな どのダウンロードを行うことができます。 この章では、インターネットの使い方に ついて説明します。

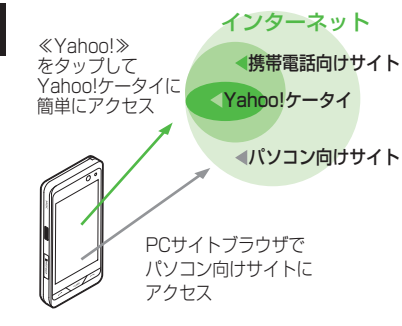

- Yahoo! ケータイや PC サイトブラウ ザでインターネットにアクセスしたと
   き、表示される画面を情報画面といい ます。
- 本書では、ソフトバンクのポータルサイトを「Yahoo! ケータイ」、PC サイトブラウザを利用して閲覧できるサイトを「PC サイト」とし、これらの総称を「インターネット」と表記しています。

- インターネットのご利用には、別途ご 契約が必要です。
- インターネットのご利用前に、あらか じめネットワーク自動調整を行う必要 があります。

#### 注意

•情報画面への接続時にパケット通信 料がかかります。

# 安全に通信するしくみ (SSL / TLS)

SSL (Secure Sockets Layer) とTLS (Transport Layer Security) とは、デー タを暗号化して送受信するためのプロ トコル(通信規約)です。SSL/TLS 接 続時の画面では、データを暗号化し、プ ライバシーにかかわる情報やクレジット カード番号、企業秘密などを安全に送受 信することができ、盗聴、改ざん、なり すましなどのネット上の危険から保護し ます。

本機では、あらかじめ認証機関から発行 されたサーバ証明書が登録されていて、 確認することもできます(●P.5-13、P.5-16)。

#### 注意

 SSL/TLSの利用について セキュリティで保護されている情報 画面を表示する場合、お客様は自己 の判断と責任において SSL/TLS を 利用するものとします。 お客様自身による SSL/TLS の利用 に際し、ソフトバンクおよび認証会社 である日本ベリサイン株式会社、ビー トラステッド・ジャパン株式会社、エ ントラストジャパン株式会社、日本 ジオトラスト株式会社、RSA セキュ リティ株式会社、セコムトラストシ ステムズ株式会社は、お客様に対し SSL/TLS の安全性に関して何ら保 証を行うものではありません。万一、 何らかの損害がお客様に発生した場 合でも一切責任を負うものではあり ませんので、あらかじめご了承くだ さい。

# ー時保存用メモリ(キャッシュ) ですばやく表示

キャッシュとは、インターネットで入手 したメニューや情報を、一時的に保存す るメモリです。キャッシュに保存された 情報は、インターネットを終了したり電 源を切ったりしても保持されますが、メ モリの容量がいっぱいになると古い情報 から自動的に消去されます。

キャッシュに情報が保存されている情報 画面を再表示すると、サービスセンター 内の最新情報ではなく、以前に表示した 情報画面が表示される場合があります。 最新の情報を表示するには、情報を更新 してください。

- 本機に他の USIM カードを取り付けたときは、キャッシュに保存されている情報が自動的に消去されます。
- 有効期限が設定されている情報が保存されているときは、設定されている期限になると、キャッシュから自動的に消去されます。

# Yahoo! ケータイ

Yahoo! ケータイを利用すれば、いろ いろなコンテンツを閲覧したり、ダウ ンロードすることができます。 Yahoo! ケータイのアクセス方法には、 以下の6つの方法があります。

- メインメニューからアクセスする方法
- メニューリストからアクセスする方法
- URL を直接入力してアクセスする方法
- •閲覧履歴を利用してアクセスする方法
- ブックマークからアクセスする方法 (●P.5-9)
- Web 検索からアクセスする方法 (●P.5-12)

# Yahoo! ケータイのメインメ ニューからアクセスする

Yahoo! ケータイのメインメニューから項 目を選択し、目的の情報画面にアクセス できます。

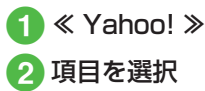

- ・お買い上げ後に初めてインターネットに アクセスすると、操作 ① でネットワー ク自動調整画面が表示されます。ネット ワーク自動調整を行うと、情報画面が表示されます。
- PC サイトブラウザの情報画面に切り替えるには、Yahoo! ケータイの情報画面で≪その他≫→「PC サイトブラウザ切替」→「このページ」/「リンク先」→「OK」を選択します。

#### 注意

•「Referer 送出」を「送出しない」に 設定していると、情報画面を表示で きない場合があります(●P.5-13)。

# Yahoo! ケータイのメニュー リストからアクセスする

Yahoo! ケータイのメニューリストから項 目を選択し、目的の情報画面にアクセスで きます。

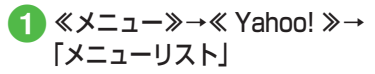

5 インターネッ ト

# URL を入力してアクセスする

Yahoo! ケータイの URL 入力から閲覧したい情報画面の URL を入力することで、目的の情報画面にアクセスできます。

① ≪メニュー≫→≪ Yahoo! ≫→ 「URL 入力」

> ・URL 欄には、あらかじめ「http://」 が入力されています。

# 2 URL を入力

・情報画面で≪その他≫→「URL 入力」
 → URL を入力しても同じ操作を行うことができます。

# ー度みたサイトにアクセスする (閲覧履歴)

Yahoo! ケータイからアクセスしたサイト は、Yahoo! ケータイの閲覧履歴に登録さ れます。

閲覧履歴では、閲覧したいサイトを選択 し、目的の情報画面にアクセスできます。 履歴にはアクセスした情報画面の URL が 最大 50 件まで記録されます。

≪メニュー»→≪ Yahoo! »→
 「閲覧履歴」

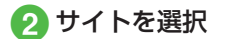

 情報画面で≪その他≫→「閲覧履歴」→ サイトを選択しても同じ操作を行うこと ができます。

#### 使いこなしチェック!

**、便利** 1 P.5-11

- 閲覧履歴を削除したい
- 閲覧履歴を送信したい
- 閲覧履歴の詳細を確認したい

#### く設定

- 情報画面のキャッシュ/Cookie /認証 情報を消去する(COPP.14-18)
- 製造番号を自動的に通知するかどうか設定する(1207 P.14-18)
- Referer を送信するかどうか設定する (でアP.14-18)
- Cookieの有効/無効を設定する (© P.14-18)
- スクリプトの有効/無効を設定する (© P.14-18)
- ●ルート証明書を確認する(☞P.14-18)
- 認証情報の保存期間を設定する (© P.14-18)
- ●セキュリティ確認の画面を表示するか どうか設定する(図 P.14-18)
- ブラウザを初期化する(☞ P.14-18)
- 設定をリセットする (☞ P.14-18)

# PC サイトの閲覧

PC サイトブラウザを利用すれば、パ ソコン向けに作成された情報画面に アクセスし、コンテンツを閲覧したり、 ダウンロードすることができます。 PC サイトからアクセスする方法には、 以下の5つの方法があります。

- ホームページからアクセスする方法
- URL を直接入力してアクセスする方法
- •閲覧履歴を利用してアクセスする方法
- ブックマークからアクセスする方法 (●P.5-9)
- •Web検索からアクセスする方法 (●P.5-14)

# PC サイトブラウザのホーム ページからアクセスする

PC サイトブラウザのホームページから項 目を選択し、パソコン向けサイトの情報 画面にアクセスできます。

- 《メニュー》→《 Yahoo! 》 →「PC サイトブラウザ」→ 「ホームページ」
  - 警告メッセージが表示されたときは、 「OK」を選択します。

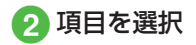

- PC サイトブラウザを起動すると、ディ スプレイ最上段に ■ が表示されます。
- PC サイトブラウザでは、ドキュメント ファイルおよびウィジェット以外のデータ をダウンロードまたはストリーミングする ことはできません。
- サイトによっては正しく表示されない場合があります。
- •Yahoo! ケータイの情報画面に切り替え るには、PC サイトブラウザの情報画面 で≪その他≫→「ブラウザ切替」を選択 します。

#### 注意

 「Referer 送出」を「送出しない」に 設定していると、情報画面を表示で きない場合があります(●P.5-16)。
 ・データ量の多い情報画面を表示する ときはパケット通信料が高額になり ますので、ご注意ください。

# URL を入力してアクセスする

PC サイトブラウザの URL 入力から閲覧 したい情報画面の URL を入力することで、 目的の情報画面にアクセスできます。

## 1 《メニュー》→《 Yahoo! 》→ 「PC サイトブラウザ」→「URL 入力」

• URL 欄には、あらかじめ「http://」 が入力されています。

# 2 URL を入力

 警告メッセージが表示されたときは、 「OK」を選択します。

## ー度みたサイトにアクセスする (閲覧履歴)

PC サイトブラウザからアクセスしたサイ トは、PC サイトブラウザの閲覧履歴に登 録されます。

閲覧履歴では、閲覧したいサイトを選択 し、目的の情報画面にアクセスできます。 履歴にはアクセスした情報画面の URL が 最大 50 件まで記録されます。

# ≪メニュー≫→≪ Yahoo! ≫→ 「PC サイトブラウザ」→ 「閲覧履歴」

## 2 サイトを選択

- 警告メッセージが表示されたときは、 「OK」を選択します。
- ・情報画面で≪その他≫→「閲覧履歴」→ サイトを選択しても同じ操作を行うこと ができます。

#### 使いこなしチェック!

- **\便利** @ P.5-14
- 閲覧履歴を削除したい
- 閲覧履歴を送信したい
- 閲覧履歴の詳細を確認したい

#### く設定

5

イ

シ

タ

ーネ

ÿ

ト

- 情報画面のキャッシュ/Cookie /認証 情報/RSSフィードリストを消去する (1137 P.14-19)
- 製造番号を自動的に通知するかどうか設定する(12)P.14-19)
- Referer を送信するかどうか設定する (
   (
   (
   ア.14-19
   )
- Cookie の有効/無効を設定する (© P.14-19)
- スクリプトの有効/無効を設定する (12) P.14-19)
- ●ルート証明書を確認する(12)P.14-20)
- セキュリティ確認の画面を表示するかどうか設定する(でア.14-20)
- 警告メッセージを表示するかどうか設定 する(103°P.14-20)
- ブラウザを初期化する(12) P.14-20)
- 設定をリセットする(IP.14-20)

# 情報画面の操作

情報画面では、文字や画像などが表示 されます。

表示された文字などは、拡大したり縮 小したりすることもできます。 情報画面では、メニューなどを選択し て閲覧したい情報画面にリンクしたり、 ラジオボタンを選択して条件を設定す ることができます。

## メニューを選択する

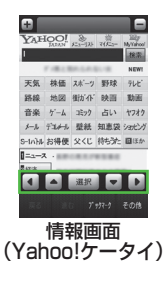

- ・上下左右にスクロール/カーソルで移動
- 2目的メニューを反転表示→ 「選択」

- 項目を直接タップして、リンクを選択することもできます。
- ・画面を直接触って、スクロールすること もできます。
- 前の情報画面がない状態でを押すと、インターネット接続終了の確認メッセージが表示され、「はい」を選択するとインターネット接続を終了します。
- ≪戻る≫または < を選択すると、ひ とつ前の情報画面へ戻ります。
- ・リンクなどを反転表示して「選択」を選 択すると、選択した情報画面に進みます。
- ≪進む≫を選択すると、≪戻る≫または へ匹を選択する前の状態に戻ります。
- 本機を横に持つと横画面表示になります。操作は縦画面と同様です。
- ・ ♀ 〜 を押すと全画面表示になります。 もう一度押すともとに戻ります。
- PC サイトブラウザの場合、項目をホールドすると、リンクを新しいタブで開きます(全画面表示中は開けません)。
- ♀ 〜 を長押しすると、情報画面の BGM がミュート (消音) になります。

# 文字を入力する

登録内容や認証のパスワードなどを入力 します。

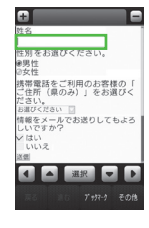

文字入力欄を選択 文字を入力

#### 注意

 ・文字入力や項目選択の表示は、表示 する情報画面によって異なる場合が あります。

画面の一部分を拡大する/縮 小する

Yahoo! ケータイで画面の拡大/縮小が できます。

≪その他≫→「拡大縮小表示」

2 +/-をタップして倍率を調節

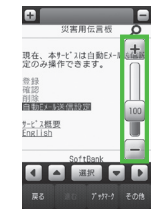

- ・
   ・
   をスクロールしても倍率を調節で
   きます。
- PC サイトブラウザの場合は、≪拡大 縮小≫→ +/-をタップして倍率を調節 できます。
- PC サイトブラウザの場合は、画面上 のリンクがない場所をホールドしても、 ズームボタンが表示され、倍率を調節で きます。

# 複数の画面を切り替えて表示 する(タブ)

面面上部に表示されるタブを利用して、 最大3つの情報画面を表示できます。

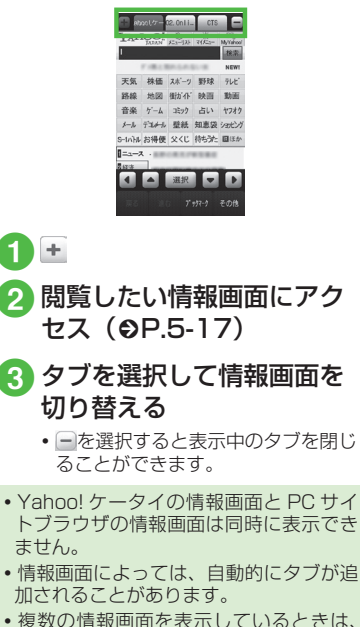

1) +

ß

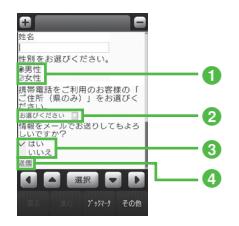

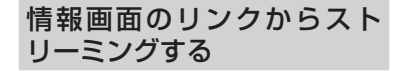

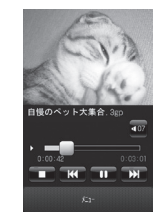

- ラジオボタン 複数の選択項目から1つの項目を選択 するには、○→●
- ②メニュー欄 メニューを表示して項目を選択するには、メニューを反転表示→「選択」
- ③ チェックボックス 複数の選択項目から複数の項目を選択 するには、□→√
- ④ 実行ボタン

ボタンに表示されている操作を実行す るには、ボタンを反転表示→「選択」 1 リンクが表示されている情 報画面を表示

2 リンクを選択

#### 使いこなしチェック!

#### 、便利

- Yahoo! ケータイ (☞ P.5-11)
- ●情報画面でキーパッドを表示/非表示にしたい
- 情報画面のテキストをコピーしたい
- 情報画面を最新の情報に更新したい
- 履歴を使って URL を入力したい
- 表示しているページとは別に Web 検索 をしたい
- 情報画面のテキストを検索したい
- ●表示しているページの文頭/文末へ移動 したい
- 情報画面の URL をメールで送信したい
- ●情報画面を拡大/縮小したい
- 情報画面から Flash<sup>®</sup> を操作したい
- 選択中のフレームだけを表示したい
- ●表示中の情報画面のプロパティを確認したい
- 情報画面から Yahoo! ケータイのメイン メニューに移動したい
- メニュー操作からブラウザを終了したい

ッ

- 情報画面を撮影したい
- 情報画面のテキストをコピーしたい
- 履歴を使って URL を入力したい
- 表示しているページとは別に Web 検索 をしたい
- 情報画面のテキストを検索したい
- 情報画面の URL をメールで送信したい
- 表示しているページ位置を移動したい
- 情報画面から Flash<sup>®</sup> を操作したい
- 選択中のフレームだけを表示したい
- ●表示中の情報画面のプロパティを確認したい
- 情報画面から PC サイトのホームページ に移動したい
- 情報画面の表示幅を変更したい
- メニュー操作からブラウザを終了したい

#### く設定

- Yahoo! ケータイ
- Yahoo! ケータイの情報画面の文字サイズを変更する(100 P.14-5)
- ●情報画面に表示されるテキスト情報の文 字サイズを設定する(123°P.14-17)
- 情報画面でのスクロール単位を設定する (で) P.14-17)
- ●情報画面で画像を表示するかどうか設定 する(12)・P.14-17)
- 情報画面でサウンドを再生するかどうか 設定する(© P.14-17)
- PC サイトブラウザ
- PC サイトブラウザの情報画面の文字サ イズを変更する(127 P.14-5)
- 情報画面に表示されるテキスト情報の文 字サイズを設定する(12)
- 拡大/縮小時にガイドを表示するかどう かを設定する(127 P.14-19)
- ●情報画面で画像を表示するかどうか設定 する(120 P.14-19)
- 情報画面でサウンドを再生するかどうか 設定する(12)P.14-19)

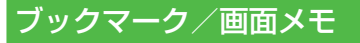

ブックマークには情報画面のURLが 登録され、インターネットに接続する ことで情報画面を表示できます。 画面メモには情報画面そのものが登録 され、インターネットに接続せずに情 報画面を表示できます。

# ブックマークに登録する

ブックマークは、Yahoo! ケータイと PC サイトそれぞれで最大 50 件まで保存で きます。

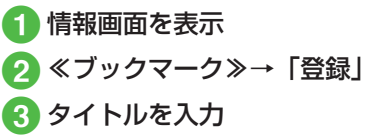

ブックマークから接続する

① 《メニュー》→《 Yahoo! 》→ 必要に応じて「PC サイトブ ラウザ」→「ブックマーク」

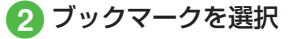

#### 注意

•情報画面への接続時には、パケット 通信料が発生します。

# 画面メモに登録する

画面メモは、Yahoo! ケータイと PC サイ トでそれぞれ最大30件まで登録できます。

## 1 情報画面を表示

2 《画面メモ》 (画面によっては《その他》→「画面メモ)) → 「登録」

3 タイトルを入力

画面メモを表示する

 ≪メニュー≫→≪ Yahoo! ≫→ 必要に応じて「PC サイトブ ラウザ」→「画面メモ」

2 画面メモを選択

#### 注意

・画面メモを保存したときに取り付けていた USIM カードを差し替えると、
 画面メモは表示できません。

#### 使いこなしチェック!

**ヽ便利** ☞ P.5-18

- ●情報画面を表示中にブックマークから接続したい
- ブックマークを直接入力して登録したい
- ブックマークのタイトルや URL を編集 したい
- ブックマークを削除したい
- ブックマークの一覧表示にフォルダを作成したい
- ブックマークの URL をメールで送信したい
- ブックマークの URL を Bluetooth<sup>®</sup> で 送信したい
- ブックマークの URL を赤外線通信で送信したい
- ブックマークの URL を IC データ通信で 送信したい
- ブックマークをフォルダの中に移動したい
- ブックマークを並べ替えたい
- ブックマークをデータフォルダに保存したい
- ブックマークの詳細を確認したい
- 情報画面を表示中に画面メモを表示したい
- 画面メモのタイトルを編集したい
- 画面メモを削除したい
- 画面メモを並べ替えたい

# RSS フィード

PC サイトブラウザを利用して RSS 対応サイトを登録すると、そのサイトに接続することなく最新情報を確認できます。

# RSS を登録する

RSS 対応サイトの情報画面を表示すると、 ディスプレイ最上段に、が表示されます。

- ≪その他≫→「RSS フィード へ登録」
- 2 登録したい RSS のタイトル をチェック→≪選択≫
  - 登録後、一括自動更新の確認メッセージが表示されます。すぐに更新したい場合は「はい」をタップします。
     一括更新しない場合は、「いいえ」をタップします。
- 情報画面で RSS 用リンクが用意されている場合、リンクを選択して RSS を登録することもできます。

# コンテンツを確認する

 ≪メニュー≫→≪ Yahoo! ≫→ [PC サイトブラウザ] → [RSS フィード]

- 2 確認したい RSS のタイトル を選択→内容一覧から項目 を選択
- 更新情報のコンテンツがない場合は、コンテンツ取得の確認メッセージが表示されますので、「はい」をタップします。
- 内容一覧のタイトル行を選択すると、情報画面に接続するかどうかの確認メッセージが表示されます。「はい」または「いいえ」をタップします。
- フィードリストのタイトル横に表示される
   で、既読/未読を確認できます。

## RSS を更新する

 ≪メニュー≫→≪ Yahoo! »→ [PC サイトブラウザ] → [RSS フィード]

2 ≪更新≫

# 3 RSS の更新操作

- ■選択して更新するとき 「選択更新」→更新したいRSSの タイトルをチェック→≪更新≫
- 登録されている RSS をまとめて更 新するとき
  - 「全件更新」
- 開始された RSS の更新を中止する 場合は、≪キャンセル≫をタップし ます。

#### 使いこなしチェック!

**ヽ便利** ☞ P.5-22

- RSS を削除したい
- RSS を並べ替えたい
- RSS をフォルダに移動したい
- RSS の更新を禁止したい
- RSS の一覧表示にフォルダを作成したい
- RSS をメールで送信したい
- RSS を Bluetooth® で送信したい
- RSS を赤外線通信で送信したい
- RSS を IC データ通信で送信したい
- RSS のフォルダ名を変更したい
- RSS をデータフォルダに保存したい
- RSS の読込みをしたい
- RSS の詳細を確認したい

# 便利な機能

、便利

Yahoo! ケータイに関する便利 な機能

情報画面でキーパッドを表示/非表示 にしたい 【キーパッド表示】/【キーパッド非

[キーハット表示] / [キーハットヲ 表示]

- 情報画面で≪その他≫→「キーパッド表示」 /「キーパッド非表示」
- 情報画面によっては、キーパッドの数字
   \*
   \*
   \*
   \*
   \*
   \*
   \*
   \*
   \*
   \*
   \*
   \*
   \*
   \*
   \*
   \*
   \*
   \*
   \*
   \*
   \*
   \*
   \*
   \*
   \*
   \*
   \*
   \*
   \*
   \*
   \*
   \*
   \*
   \*
   \*
   \*
   \*
   \*
   \*
   \*
   \*
   \*
   \*
   \*
   \*
   \*
   \*
   \*
   \*
   \*
   \*
   \*
   \*
   \*
   \*
   \*
   \*
   \*
   \*
   \*
   \*
   \*
   \*
   \*
   \*
   \*
   \*
   \*
   \*
   \*
   \*
   \*
   \*
   \*
   \*
   \*
   \*
   \*
   \*
   \*
   \*
   \*
   \*
   \*
   \*
   \*
   \*
   \*
   \*
   \*
   \*
   \*
   \*
   \*
   \*
   \*
   \*
   \*
   \*
   \*
   \*
   \*
   \*
   \*
   \*
   \*
   \*
   \*
   \*
   \*
   \*
   \*
   \*
   \*
   \*
   \*
   \*
   \*
   \*
   \*
   \*
   \*
   \*
   \*
   \*
   \*
   \*
   \*
   \*
   \*
   \*
   \*
   \*
   \*</l
- キーパッド表示中は、表示されているス ライダーを動かすことでキーパッドの透 過率を調節できます。

情報画面のテキストをコピーしたい 【テキストコピー】

情報画面で≪その他≫→「テキストコピー」

- 文字を選択してコピーするとき コピーしたい最初の文字をタップ→ ≪始点≫→コピーしたい最後の文字を タップ→≪終点≫
- 文字入力画面上のすべての文字をコピー するとき ≪全て≫

5

# 情報画面を最新の情報に更新したい

情報画面で≪その他≫→「更新」

#### 履歴を使って URL を入力したい

Yahoo! ケータイから操作するとき 《メニュー》→《 Yahoo! 》→「URL 入力」 →《その他》→「挿入」→「URL 入力履歴」 → URL を選択

#### ■ 情報画面から操作するとき

情報画面で≪その他≫→「URL 入力」→ ≪その他≫→「挿入」→「URL 入力履歴」 → URL を選択

 URL 入力履歴は、新しいものから順に最 大10件まで表示されます。最大件数を 超えたときは、古い履歴から順に消去さ れます。

# 表示しているページとは別に Web 検索をしたい 【Web 検索】

情報画面で≪その他≫→「Web 検索」→検 索文字を入力

 ≪メニュー≫→≪ Yahoo! ≫→「Web 検索」 でも検索することができます。

#### 情報画面のテキストを検索したい 【ページ内検索】

情報画面で≪その他≫→「ページ内検索」 →検索語を入力

 一致する語句が反転表示されます。≪前≫ /≪次≫をタップすると、前後のテキス トを検索します。

# 表示しているページの文頭/文末へ移動したい **【移動】**

情報画面で≪その他≫→「移動」→「文頭へ」 /「文末へ」

#### 情報画面の URL をメールで送信したい 【URL 送信】

情報画面で≪その他≫→「URL 送信」→「S! メール」/「SMS」→ (●P.4-5 S! メールを 作成・送信する 2、P.4-8 SMS を作成・送信 する 2)

#### 閲覧履歴を削除したい

≪メニュー≫→≪ Yahoo! ≫→「閲覧履歴」 →≪削除≫→削除したい履歴をチェック→ ≪削除≫→「はい」

[削除]

情報画面で≪その他≫→「閲覧履歴」→
 ≪削除≫→削除したい履歴をチェック→
 ≪削除≫→「はい」を選択しても同じ操作を行うことができます。

#### 閲覧履歴を送信したい [URL 送信]

≪メニュー»→≪ Yahoo! »→「閲覧履歴」
 →≪ URL 送信»→ [S! メール」/ [SMS]
 →送信したい履歴を選択→[はい]→(●P.4-5
 S! メールを作成・送信する ②、P.4-8 SMS
 を作成・送信する ②)

 情報画面で≪その他≫→「閲覧履歴」→
 ≪ URL 送信≫→「S! メール」/「SMS」
 →送信したい履歴を選択→「はい」を選 択しても同じ操作を行うことができます。

#### 閲覧履歴の詳細を確認したい 【詳細】

≪メニュー≫→≪ Yahoo! ≫→「閲覧履歴」
 →≪詳細≫→目的の履歴を選択

 情報画面で≪その他≫→「閲覧履歴」→
 ≪詳細≫→目的の履歴を選択しても同じ 操作を行うことができます。

#### 情報画面を拡大/縮小したい

#### [拡大縮小表示]

情報画面で≪その他≫→「拡大縮小表示」 →ズームを調節

情報画面から Flash® を操作したい [Flash® メニュー]

情報画面の Flash® を表示し≪その他≫→ 「Flash® メニュー」

#### ■ 一時停止/再生するとき

「一時停止」/「再生」

■ 始めから再生するとき

「始めから再生」

選択中のフレームだけを表示したい 【フレームイン】/ 【フレームアウト】

情報画面で≪その他≫→「フレームイン」

- 情報画面によっては、画面が分割されていることがあります。このとき分割された1つ1つの画面を「フレーム」と呼びます。
- もとに戻るには、《その他》→「フレー ムアウト」を選択します。

インターネット

5

インターネット

5

5-13

表示中の情報画面のプロパティを確認 したい 【プロパティ表示】

情報画面で≪その他≫→「プロパティ表示」

#### ■ページ情報を確認するとき

「ページ情報」

■ サーバー証明を確認するとき 「サーバー証明」

#### 情報画面から Yahoo! ケータイのメイ ンメニューに移動したい

[Yahoo! ケータイ]

情報画面で≪その他≫→「Yahoo! ケータイ」

ナビゲーションバーを表示するかどう か設定したい

情報画面で≪その他≫→「設定」→「ナビゲー ションバー」の「On」/「Off」

## 情報画面の文字サイズを変更したい

情報画面で≪その他≫→「設定」→「文字 サイズ」→項目を選択

#### 情報画面のスクロール幅を変更したい

情報画面で≪その他≫→「設定」→「スクロー ル単位」→項目を選択

#### 文字コードを変更したい

情報画面で≪その他≫→「設定」→「文字コー ド変換」→項目を選択

情報画面のテキスト情報が正しく表示されない場合、文字コードを変更すると正しく表示されることがあります。

情報画面で画像やサウンドを表示/再 生するかどうか設定したい

情報画面で≪その他≫→「設定」→「画像· 音設定」

■ 画像の設定をするとき

「画像表示」の「On」/「Off」

#### ■ サウンドの設定をするとき 「音再生」の「On」/「Off」

情報画面の画像などの保存先を設定したい 情報画面で≪その他≫→「設定」→「保存 先設定」→「本体」/「メモリカード」/「毎 回確認」

#### キャッシュに保存された情報を消去したい

情報画面で≪その他≫→「設定」→「メモ リ操作」→「キャッシュ消去」→「はい」

#### Cookie を消去したい

情報画面で≪その他≫→「設定」→「メモ リ操作」→「Cookie 消去」→「はい」

#### 認証情報を消去したい

情報画面で≪その他≫→「設定」→「メモ リ操作」→「認証情報消去」→「はい」

#### 製造番号を通知するかどうか設定したい

情報画面で≪その他≫→「設定」→「セキュ リティ設定」→「製造番号通知」の「On」/「Off」

#### Referer 情報の転送を設定したい

情報画面で≪その他≫→「設定」→「セキュ リティ設定」→「Referer 送出」→項目を 選択

 Refererとは、情報画面にアクセスする 際にウェブサーバへ送信するリンク元の URL情報のことです。

#### Cookie の設定をしたい

情報画面で≪その他≫→「設定」→「セキュ リティ設定」→「Cookie 設定」→項目を選択

- •「毎回確認」を選択すると Cookie の記録 を行うごとに受け入れるかどうかの確認 メッセージが表示されます。
- Cookieとは、情報の提供者が訪問者を 識別するためのデータを、自動的に本機 に記録する仕組みです。Cookieには、ユー ザー情報やアクセス日時などが記録され ます。

#### スクリプト設定をしたい

情報画面で≪その他≫→「設定」→「セキュ リティ設定」→「スクリプト設定」→項目 を選択

#### ルート証明書を確認したい

情報画面で≪その他≫→「設定」→「セキュ リティ設定」→「ルート証明書表示」→証 明書を選択

 本機にあらかじめ登録されている認証機 関から発行されたルート証明書を確認で きます。

#### 認証情報の設定をしたい

情報画面で≪その他≫→「設定」→「セキュ リティ設定」→「認証情報保持設定」→項 目を選択

#### セキュリティ確認画面の表示を設定し たい

情報画面で≪その他≫→「設定」→「セキュ リティ設定」→「セキュリティ確認画面」 の「On」/「Off」

#### 保存された情報を初期化したい

情報画面で≪その他≫→「設定」→「ブラ ウザ初期化」→操作用暗証番号を入力→ ≪ OK ≫→「はい」

 ブラウザの設定やブックマーク、画面メモ などの保存された情報を初期化できます。

# Yahoo! ケータイの設定をリセットしたい

情報画面で≪その他≫→「設定」→「設 定リセット」→操作用暗証番号を入力→ ≪ OK ≫→「はい」

#### メニュー操作からブラウザを終了したい 【ブラウザ終了】

情報画面で≪その他≫→「ブラウザ終了」 →「はい」

## 、便利

# PC サイトブラウザに関する便利な機能

情報画面を撮影したい 【画面撮影】

情報画面で≪その他≫→「画面撮影」

 現在表示している画面をピクチャーフォ ルダに保存します。

#### 情報画面のテキストをコピーしたい 【テキストコピー】

情報画面で≪その他≫→「テキストコピー」

#### ■ 文字を選択してコピーするとき

コピーしたい最初の文字をタップ→≪始 点≫→コピーしたい最後の文字をタップ →≪終点≫

#### ■ 文字入力画面上のすべての文字をコピー するとき ≪全て≫

#### 履歴を使って URL を入力したい

#### ■ PC サイトブラウザから操作するとき

《メニュー》→《Yahoo!》→「PCサ イトブラウザ」→「URL入力」→《そ の他》→「挿入」→「URL入力履歴」 → URLを選択

#### ■ 情報画面から操作するとき

情報画面で URL 欄をタップ→≪その他≫ →「挿入」→「URL 入力履歴」→ URL を選択  URL入力履歴は、新しいものから順に最 大10件まで表示されます。最大件数を 超えたときは、古い履歴から順に消去さ れます。

# 表示しているページとは別に Web 検索をしたい 【Web 検索】

情報画面で≪その他≫→「Web 検索」→検 索文字を入力

- ≪メニュー»→≪ Yahoo! »→「PC サ イトブラウザ」→「Web 検索」でも検索 することができます。
- 警告メッセージが表示されたときは、 「OK」を選択します。

情報画面のテキストを検索したい 【ページ内検索】

情報画面で≪その他≫→「ページ内検索」 →検索語を入力

 ・一致する語句が反転表示されます。≪前≫
 /≪次≫をタップすると、前後のテキス
 トを検索します。

#### 情報画面の URL をメールで送信したい 【URL 送信】

情報画面で≪その他≫→「URL 送信」→「S! メール」/「SMS」→ (●P.4-5 S! メールを 作成・送信する 2、P.4-8 SMS を作成・送信 する 2) 表示しているページ位置を移動したい 【クイック移動】

情報画面で≪その他≫→「クイック移動」 →表示したい位置をタップ→≪選択≫

#### 閲覧履歴を削除したい

《メニュー》→《 Yahoo! 》→「PC サイト ブラウザ」→「閲覧履歴」→《削除》→削除 したい履歴をチェック→《削除》→「はい」

情報画面で≪その他≫→「閲覧履歴」→
 ≪削除≫→削除したい履歴をチェック→
 ≪削除≫→「はい」を選択しても同じ操作を行うことができます。

閲覧履歴を送信したい [URL 送信]

≪メニュー≫→≪ Yahoo! ≫→「PC サイト ブラウザ」→「閲覧履歴」→≪ URL 送信≫ →「S! メール」 /「SMS」→送信したい憂 歴を選択→「はい]→(●P.4-5 S! メールを 作成・送信する ②、P.4-8 SMS を作成・送信 する ②)

 情報画面で≪その他≫→「閲覧履歴」→
 ≪ URL 送信≫→「S! メール」/「SMS」
 →送信したい履歴を選択→「はい」を選 択しても同じ操作を行うことができます。

閲覧履歴の詳細を確認したい 【詳細】

≪メニュー≫→≪ Yahoo! ≫→「PC サイト ブラウザ」→「閲覧履歴」→≪詳細≫→ 目的の履歴を選択

 情報画面で≪その他≫→「閲覧履歴」→
 ≪詳細≫→目的の履歴を選択しても同じ 操作を行うことができます。 情報画面から Flash® を操作したい 【Flash® メニュー】

情報画面の Flash® を表示し≪その他≫→ 「Flash® メニュー」

■ 一時停止/再生するとき 「一時停止」/「再生」

■ 始めから再生するとき

「始めから再生」

[削除]

選択中のフレームだけを表示したい 【フレームイン】/【フレームアウト】

情報画面で≪その他≫→「フレームイン」

- 情報画面によっては、画面が分割されていることがあります。このとき分割された1つ1つの画面を「フレーム」と呼びます。
- もとに戻るには、《その他》→「フレームアウト」を選択します。

表示中の情報画面のプロパティを確認 したい 【プロパティ表示】 情報画面で≪その他≫→「プロパティ表示」

- ページ情報を確認するとき 「ページ情報」
- サーバー証明を確認するとき 「サーバー証明」

情報画面から PC サイトのホームページ に移動したい [ホームページ] 情報画面で≪その他≫→「ホームページ」 情報画面の文字サイズを変更したい

情報画面で≪その他≫→「設定」→「文字 サイズ」→項目を選択

拡大/縮小時にガイドを表示するかど うかを設定したい

情報画面で≪その他≫→「設定」→「ガイ ド表示」の「On」/「Off」

#### 文字コードを変更したい

情報画面で≪その他≫→「設定」→「文字コー ド変換」→項目を選択

情報画面のテキスト情報が正しく表示されない場合、文字コードを変更すると正しく表示されることがあります。

情報画面で画像やサウンドを表示/再 生するかどうか設定したい

情報画面で≪その他≫→「設定」→「画像・音設定」

■ 画像の設定をするとき

「画像表示」の「On」/「Off」

■ サウンドの設定をするとき 「音再生」の「On」/「Off」

情報画面の画像などの保存先を設定したい

情報画面で≪その他≫→「設定」→「保存 先設定」→「本体」/「メモリカード」/「毎 回確認」

| TEUN<br>情報画面で≪その他≫→「設定」→「メモ<br>リ操作」→「キャッシュ消去」→「はい」<br>Cookie を消去したい<br>情報画面で≪その他≫→「設定」→「メモ<br>リ操作」→「Cookie 消去」→「はい」<br>認証情報を消去したい | 情報画面で≪その他≫→「設定」→「セキュ<br>リティ設定」→「Cookie 設定」→項目を選択<br>・「毎回確認」を選択すると、Cookie の記<br>録を行うごとに受け入れるかどうかの確<br>認メッセージが表示されます。<br>・ Cookie とは、情報の提供者が訪問者を識<br>別するためのデータを、自動的に本機に記<br>録する仕組みです。Cookie には、ユーザー<br>情報やアクセス日時などが記録されます。 |
|----------------------------------------------------------------------------------------------------|----------------------------------------------------------------------------------------------------|
| 情報画面で≪その他≫→「設定」→「メモ<br>リ操作」→「認証情報消去」→「はい」<br>RSS フィードリストを消去したい<br>情報画面で≪その他⇒→「設定」→「メモ                                             | <br>スクリプト設定をしたい<br>情報画面で≪その他≫→「設定」→「セキュ<br>リティ設定」→「スクリプト設定」→項目<br>を選択                                                                                                    |
| り操作」→「RSS ノイートリスト洞去」→<br>操作用暗証番号を入力→≪ OK ≫→「はい」<br>                                                                               | ルート証明書を確認したい<br>情報画面で≪その他≫→「設定」→「セキュ<br>リティ設定」→「ルート証明書表示」→証<br>明書を選択<br>・本機にあらかじめ登録されている認証機<br>関から発行されたルート証明書を確認で<br>さます。                                                                                                |
| Referer 情報の転送を設定したい<br>情報画面で≪その他≫→「設定」→「セキュ<br>リティ設定」→「Referer 送出」→項目を<br>選択<br>・Referer とは、情報画面にアクセスする<br>際にウェブサーバへ送信するリンク元の     | 認証情報の設定をしたい<br>情報画面で≪その他≫→「設定」→「セキュ<br>リティ設定」→「認証情報保持設定」→項<br>目を選択                                                                                                    |

キャッシュに保存された情報を消去し

## セキュリティ確認画面の表示を設定したい 情報画面で≪その他≫→「設定」→「セキュ リティ設定」→「セキュリティ確認画面」 の「On」/「Off」

Cookie の設定をしたい

#### 警告画面の表示を設定したい

情報画面で≪その他≫→「設定」→「警告 画面表示設定」の「On」/「Off」

#### 保存された情報を初期化したい

情報画面で≪その他≫→「設定」→「ブラ ウザ初期化」→操作用暗証番号を入力→ ≪ OK ≫→「はい」

 ブラウザの設定やブックマーク、画面メモ などの保存された情報を初期化できます。

#### PC サイトブラウザの設定をリセット したい

情報画面で≪その他≫→「設定」→「設 定リセット」→操作用暗証番号を入力→ ≪ OK ≫→「はい」

情報画面の表示幅を変更したい

#### [スモールスクリーン] / [PC スクリーン]

情報画面で≪その他≫→「スモールスクリーン」 / 「PC スクリーン」

#### メニュー操作からブラウザを終了したい 【ブラウザ終了】

情報画面で≪その他≫→「ブラウザ終了」

URL 情報のことです。

# 5 インターネット

#### 1.便利

## 情報画面操作に関する便利な 機能

#### 情報画面内の電話番号/Eメールアド レスを電話帳に登録したい

電話番号/Eメールアドレスが表示されて いる情報画面で電話番号/Eメールアドレ スを選択→「電話帳登録」→「本体」/「USIM」

#### ■ 新しい電話帳に登録するとき

「新規」→(●P.2-21 新規に電話帳を登録す る 2)

#### ■ 既存の電話帳に追加登録するとき

「追加」→電話帳を検索し、選択(●P.2-22) →電話帳の登録操作(●P.2-20)

 利用できる電話番号/Eメールアドレス には、アンダーラインが表示されます。

#### 情報画面内の電話番号/Eメールアド レスを利用してメールを送信したい

電話番号/Eメールアドレスが表示されて いる情報画面で電話番号/Eメールアドレ スを選択→「メール作成」→「S!メール」 /「SMS」→(●P.4-5 S!メールを作成・送 信する ⑤、P.4-8 SMS を作成・送信する ⑤)

 利用できる電話番号/Eメールアドレス には、アンダーラインが表示されます。

#### 情報画面内の電話番号を利用して電話 をかけたい

電話番号が表示されている情報画面で電話 番号を選択→「音声通話」/「TV コール」

利用できる電話番号には、アンダーラインが表示されます。

# 情報画面内の URL を利用して他の情報画面にアクセスしたい

URL が表示されている情報画面で URL を選択

 利用できる URL には、アンダーライン が表示されます。

# 情報画面から画像や各種ファイルを保存したい

#### ■情報画面内に表示されている画像を保存 するとき

目的の情報画面で≪その他≫→「保存」 →「ファイル保存」→保存したい画像を 選択→≪保存≫

- Yahoo! ケータイでは、画像が複数ある ときのみ、保存したい画像を選択します。
- ・画像がGIFまたはJPGファイル形式で、
   著作権保護ファイルでない場合、保存するときに「ピクチャー」/「マイ絵文字」
   /「デコレメピクチャー」が表示されることがあります。

「ピクチャー」を選択すると、データフォ ルダの「ピクチャー」に保存されます。 「マイ絵文字」を選択すると、データフォ ルダの「マイ絵文字」に保存されます。 「デコレメピクチャー」を選択すると、 データフォルダの「デコレメピクチャー」 に保存されます。

#### ■ 背景画像を保存するとき

目的の情報画面で≪その他≫→「保存」 →「背景画像を保存」→≪保存≫→保存 先を選択

#### バックグラウンドで再生されるサウンド を保存するとき

目的の情報画面で≪その他≫→「保存」 →「ファイル保存」→保存したいサウンド を選択→≪保存≫

- •PC サイトブラウザでは保存できません。
- ページ内に画像がある場合は、
   ●をタップしてサウンドを保存します。

#### ■ リンク先の各種ファイルを保存するとき

- リンクが表示されている情報画面で保存したいファイルのリンクを選択→≪保存≫
- ・自動保存形式のファイルの場合は、リン クを選択すると自動で保存を行います。
- ファイルの詳細が表示されている画面では、次の操作を行うことができます(ファイルにより、行える操作が異なります)。

≪再生≫:ファイルを再生

≪ブラウザへ戻る≫:情報画面へ戻る

≪登録≫:保存したファイルを着信音に設定

ファイル名が重複する旨の確認メッセージが表示されたときは「はい」を選択すると別名で保存します。「いいえ」を選択するとファイル名を編集できます。

## 、便利

# ブックマークに関する便利な 機能

情報画面を表示中にブックマークから 接続したい 【一覧表示】 情報画面で≪ブックマーク≫→「一覧表示」 →表示したいブックマークを選択

 ブックマークの一覧画面で
 ブックマークの一覧画面で
 アして、リスト表示とサムネイル表示を 切り替えることができます。

#### ブックマークを直接入力して登録したい 【新規登録】

- Yahoo! ケータイから操作するとき
  - ≪メニュー》→≪ Yahoo! 》→「ブック マーク」→≪新規登録》→ URL 欄をタップ → URL を入力→タイトル欄をタップ→タイ トルを入力→≪保存》
- PC サイトブラウザから操作するとき
  - 《メニュー》→《Yahoo!》→「PC サイ トブラウザ」→「ブックマーク」→《新規 登録》→ URL 欄をタップ→ URL を入力 →タイトル欄をタップ→タイトルを入力→ 《保存》

#### ■ 情報画面から操作するとき

情報画面で≪ブックマーク》→「一覧表示」→≪新規登録》→ URL 欄をタップ → URL を入力→タイトル欄をタップ→ タイトルを入力→≪保存》

#### ブックマークのタイトルや URL を編 集したい **[編集]**

#### ■ Yahoo! ケータイから操作するとき

≪メニュー≫→≪ Yahoo! ≫→「ブック マーク」→≪編集≫→編集したいブック マークを選択→ URL 欄をタップ→ URL を編集→タイトル欄をタップ→タイトル を編集→≪保存≫

#### PC サイトブラウザから操作するとき

≪メニュー≫→≪ Yahoo! ≫→「PC サイ トブラウザ」→「ブックマーク」→≪編集≫ →編集したいブックマークを選択→ URL 欄をタップ→ URL を編集→タイトル欄を タップ→タイトルを編集→≪保存≫

#### ■ 情報画面から操作するとき

情報画面で≪ブックマーク≫→「一覧表 示」→≪編集≫→編集したいブックマー クを選択→ URL 欄をタップ→ URL を編 集→タイトル欄をタップ→タイトルを編 集→≪保存≫

#### ブックマークを削除したい 【削除】

#### ■ Yahoo! ケータイから操作するとき

《メニュー》→《 Yahoo! 》→「ブック マーク」→《削除》→削除したいブック マークをチェック→《削除》→「はい」

#### ■ PC サイトブラウザから操作するとき

《メニュー》→《 Yahoo! 》→「PC サイ トブラウザ」→「ブックマーク」→《削除》 →削除したいブックマークをチェック→ 《削除》→「はい」

#### ■ 情報画面から操作するとき

- 情報画面で≪ブックマーク≫→「一覧表 示」→≪削除≫→削除したいブックマー クをチェック→≪削除≫→「はい」
- ・サムネイル表示では、削除したいブック マークを選択→「はい」と操作します。

#### ブックマークの一覧表示にフォルダを 作成したい **フォルダ作成**

#### ■ Yahoo! ケータイから操作するとき

≪メニュー≫→≪ Yahoo! ≫→「ブック マーク」→≪その他≫→「フォルダ作成」 →フォルダ名を入力

#### PC サイトブラウザから操作するとき

≪メニュー≫→≪ Yahoo! ≫→「PC サイ トブラウザ」→「ブックマーク」→≪その他≫ →「フォルダ作成」→フォルダ名を入力

#### ■ 情報画面から操作するとき

情報画面で≪ブックマーク≫→「一覧表 示」→≪その他≫→「フォルダ作成」→フォ ルダ名を入力

#### ブックマークの URL をメールで送信 したい

#### ■ Yahoo! ケータイから操作するとき

≪メニュー»→≪ Yahoo! »→「ブック マーク」→≪その他»→「送信」→「メー ル」→「S! メール」/「SMS」→メール で送信したいブックマークをチェック→ ≪送信》→( $\Theta$ P.4-5 S! メールを作成・送 信する 2, P.4-8 SMS を作成・送信する 2)

# 5 インターネット

#### ■ PC サイトブラウザから操作するとき

#### ■ 情報画面から操作するとき

情報画面で≪ブックマーク≫→「一覧表示」 →≪その他≫→「送信」→「メール」→「S! メール」/「SMS」→メールで送信した いブックマークをチェック→≪送信≫→ ( $\P$ P.4-5 S! メールを作成・送信する 2、 P.4-8 SMS を作成・送信する 2)

 サムネイル表示では、送信したいブック マークを選択します。

#### ブックマークの URL を Bluetooth<sup>®</sup> で送信したい 【送信】

#### ■ Yahoo! ケータイから操作するとき

《メニュー》→《Yahoo!》→「ブッ クマーク」→《その他》→「送信」→ [Bluetooth] → Bluetooth<sup>®</sup>で送信した いブックマークをチェック→《送信》→ ( $\bigcirc$ P.13-8 データを1件ずつ送信する②)

#### ■ PC サイトブラウザから操作するとき

《メニュー》→《 Yahoo! 》→ [PC t]イトブラウザ] → [ブックマーク] → ペその他》→ [ 送信] → [ Bluetooth]→ Bluetooth<sup>®</sup> で送信したいブックマー $クをチェック→《送信》→ (<math>\bigcirc P.13.8 \ \vec{r} - 9$ を1件ずつ送信する **2**)

#### ■ 情報画面から操作するとき

情報画面で《ブックマーク》→「一覧表 示」→《その他》→「送信」→「Bluetooth」 → Bluetooth<sup>®</sup>で送信したいブックマー クをチェック→《送信》→( $\bigcirc$ P.13-8 データ を1件ずつ送信する **②**)

 サムネイル表示では、送信したいブック マークを選択します。

# ブックマークの URL を赤外線通信で送信したい【送信】

#### ■ Yahoo! ケータイから操作するとき

《メニュー》→《 Yahoo! 》→「ブック マーク」→《その他》→「送信」→「赤外 線通信」→赤外線で送信したいブックマー クをチェック→《送信》(●P.13-4)

#### PC サイトブラウザから操作するとき

≪メニュー》→《 Yahoo! 》→「PC サイ トブラウザ」→「ブックマーク」→《その他》 →「送信」→「赤外線通信」→赤外線で送 信したいブックマークをチェック→《送 信》( $\bigcirc$ P.13-4)

#### ■ 情報画面から操作するとき

情報画面で≪ブックマーク≫→「一覧表示」→≪その他≫→「送信」→「赤外線 通信」→赤外線で送信したいブックマー クをチェック→≪送信≫(●P.13-4)

 サムネイル表示では、送信したいブック マークを選択します。

#### ブックマークの URL を IC データ通信 で送信したい

#### ■ Yahoo! ケータイから操作するとき

《メニュー》→《Yahoo!》→「ブック マーク」→《その他》→「送信」→「ICデー タ通信」→ICデータ通信で送信したいブッ クマークをチェック→《送信》(●P.13-10)

#### PC サイトブラウザから操作するとき

≪メニュー»→≪ Yahoo! »→ [PC + $イトブラウザ] → <math>[ \overline{} \neg p / \overline{} \neg p / \overline{} \neg p / \overline{} \neg p / \overline{} \neg p / \overline{} \neg p / \overline{} \neg p / \overline{} \neg \overline{} \neg p / \overline{} \neg \overline{} \neg p / \overline{} \neg \overline{} \neg p / \overline{} \neg \overline{} \neg p / \overline{} \neg \overline{} \neg p / \overline{} \neg \overline{} \neg p / \overline{} \neg \overline{} \neg p / \overline{} \neg \overline{} \neg \overline{} \neg \overline{} \neg p / \overline{} \neg \overline{} \neg \overline{}$ 

#### ■ 情報画面から操作するとき

情報画面で≪ブックマーク》→「一覧表示」 →≪その他》→「送信」→「IC データ通信」 → IC データ通信で送信したいブックマー クをチェック→≪送信》( $\bigcirc$ P.13-10)

 サムネイル表示では、送信したいブック マークを選択します。

# ブックマークをフォルダの中に移動したい 「移動」

#### ■ Yahoo! ケータイから操作するとき

≪メニュー»→≪ Yahoo!»→「ブック マーク」→≪その他»→「移動」→移動し たいブックマークをチェック→≪移動»→ 移動先のフォルダを選択

#### PC サイトブラウザから操作するとき

#### ■ 情報画面から操作するとき

情報画面で≪ブックマーク≫→「一覧表 示」→≪その他≫→「移動」→移動した いブックマークをチェック→≪移動≫→ 移動先のフォルダを選択

- 新規にフォルダを作成してその中に移動 する場合は、≪フォルダ作成≫→フォル ダ名を入力します。
- サムネイル表示では、移動したいブック マークを選択→移動先のフォルダを選択 します。

#### ブックマークを並べ替えたい 【並べ替え】

#### Yahoo! ケータイから操作するとき

≪メニュー»→≪ Yahoo! »→「ブック マーク」→≪その他»→「並べ替え」→ 確認メッセージが表示されたら FOK」→ 移動したいブックマークをホールドし、 選択されたことを確認後ドラッグして移 動先へドロップ→≪完了»

#### PC サイトブラウザから操作するとき

#### ■ 情報画面から操作するとき

情報画面で≪ブックマーク≫→「一覧表 示」→≪その他≫→「並べ替え」→確認メッ セージが表示されたら「OK」→移動した いブックマークをホールドし、選択され たことを確認後ドラッグして移動先へド ロップ→≪完了≫

#### ブックマークをデータフォルダに保存 したい **「データフォルダに保存**]

#### ■ Yahoo! ケータイから操作するとき

《メニュー》→《 Yahoo! 》→「ブック マーク」→《その他》→「データフォルダ に保存」→「本体」/「メモリカード」→ 保存したいブックマークを選択→「はい」

#### ■ PC サイトブラウザから操作するとき

《メニュー》→《 Yahoo! 》→「PC サイト ブラウザ] →「ブックマーク」→《その他》 →「データフォルダに保存」→「本体」 / 「メモリカード」→保存したいブックマーク を選択→「はい」

#### ■ 情報画面から操作するとき

情報画面で≪ブックマーク≫→「一覧表示」→≪その他≫→「データフォルダに 保存」→「本体」/「メモリカード」→ 保存したいブックマークを選択→「はい」

 メモリカードを取り付けているときは、 保存先に「メモリカード」も選択できます。

#### ブックマークの詳細を確認したい 【詳細】

#### Yahoo! ケータイから操作するとき

≪メニュー≫→≪ Yahoo! ≫→「ブック マーク」→≪その他≫→「詳細」→目的 のブックマークを選択

#### PC サイトブラウザから操作するとき

《メニュー》→《 Yahoo! 》→「PC サ イトブラウザ」→「ブックマーク」→《そ の他》→「詳細」→目的のブックマーク を選択

#### ■ 情報画面から操作するとき

情報画面で≪ブックマーク≫→「一覧表 示」→≪その他≫→「詳細」→目的のブッ クマークを選択

ÿ

#### 1.便利

## 画面メモに関する便利な機能

#### 情報画面を表示中に画面メモを表示したい **「画面メモ**]

情報画面で≪画面メモ≫(画面によっては ≪その他≫→「画面メモ」)→「一覧表示」 →表示したい画面メモを選択

・画面メモの一覧画面で「」/●をタップして、リスト表示とサムネイル表示を切り替えることができます。

#### 画面メモのタイトルを編集したい 【ページ名変更】

#### Yahoo! ケータイから操作するとき

≪メニュー≫→≪ Yahoo! ≫→「画面メ モ」→≪ページ名変更≫→編集したい画 面メモを選択→名前を入力

#### PC サイトブラウザから操作するとき

≪メニュー》→≪ Yahoo! 》→「PC サ イトブラウザ」→「画面メモ」→≪ページ名変更》→編集したい画面メモを選択 →名前を入力

#### ■ 情報画面から操作するとき

情報画面で≪画面メモ≫(画面によって は≪その他≫→「画面メモ」)→「一覧表 示」→≪ページ名変更≫→編集したい画 面メモを選択→名前を入力

#### 画面メモを削除したい (削除)

#### ■ Yahoo! ケータイから操作するとき

≪メニュー≫→≪ Yahoo! ≫→「画面メモ」 →≪削除≫→削除したい画面メモを選択→ 「はい」

#### PC サイトブラウザから操作するとき

≪メニュー》→《Yahoo!》→「PCサ イトブラウザ」→「画面メモ」→《削除》 →削除したい画面メモを選択→「はい」

#### ■ 情報画面から操作するとき

情報画面で≪画面メモ≫(画面によって は≪その他≫→「画面メモ」)→「一覧表 示」→≪削除≫→削除したい画面メモを 選択→「はい」

リスト表示では、削除したい画面メモをチェック→≪削除≫→「はい」と操作します。

#### 画面メモを並べ替えたい 【並べ替え】

#### ■ Yahoo! ケータイから操作するとき

≪メニュー≫→≪ Yahoo! ≫→「画面メモ」 →≪並べ替え≫→確認メッセージが表示されたら「OK」→移動したい画面メモをホー ルドし、選択されたことを確認後ドラッグ して移動先へドロップ→≪完了≫

#### ■ PC サイトブラウザから操作するとき

≪メニュー»→≪ Yahoo! »→「PC サイトブラウザ」→「画面メモ」→≪並べ替え»
 →確認メッセージが表示されたら「OK」
 →移動したい画面メモをホールドし、選択されたことを確認後ドラッグして移動先へ
 ドロップ→≪完了≫

#### ■ 情報画面から操作するとき

情報画面で≪画面メモ≫(画面によって は≪その他≫→「画面メモ」)→「一覧表示」 →≪並べ替え≫→確認メッセージが表示 されたら「OK」→移動したい画面メモを ホールドし、選択されたことを確認後ド ラッグして移動先へドロップ→≪完了≫

# <u>1.便利</u> RSS に関する便利な機能

#### RSS を削除したい

《メニュー》→《 Yahoo! 》→「PC サイ トブラウザ」→「RSS フィード」→《削除》 →削除したい RSS をチェック→《削除》→ 「はい」

「全チェック」をタップした場合は、≪削除≫
 →操作用暗証番号を入力→≪ OK ≫→「はい」
 をタップします。

RSS を並べ替えたい 【並べ替え】 ≪メニュー≫→≪ Yahoo! ≫→「PC サイト ブラウザJ→「RSS フィード」→≪並べ替え≫ →移動したい RSS をホールドし、選択され たことを確認後ドラッグして移動先へドロッ プ→≪ OK ≫

## RSS をフォルダに移動したい

#### [移動]

[削除]

≪メニュー≫→≪ Yahoo! ≫→「PC サイト ブラウザ」→「RSS フィード」→≪その他≫ →「移動」→移動したい RSS をチェック→ ≪選択≫→移動先のフォルダを選択

 新規にフォルダを作成してその中に移動 する場合は、≪フォルダ作成≫→フォル ダ名を入力します。

RSS の更新を禁止したい **【更新禁止】** 《メニュー》→《 Yahoo! 》→「PC サイ トブラウザ」→「RSS フィード」→《そ の他》→「更新禁止」→更新を禁止したい RSS をチェック→《選択》

# RSS の一覧表示にフォルダを作成したい 【フォルダ作成】

《メニュー》→《 Yahoo! 》→「PC サイト ブラウザ」→「RSS フィード」→《その他》 →「フォルダ作成」→フォルダ名を入力

RSS をメールで送信したい 【送信】 ≪メニュー ≫→≪ Yahoo! ≫→「PC サイ トブラウザ」→「RSS フィード」→≪その 他≫→「送信」→「メール添付」→メール で送信したい RSS をチェック→≪選択≫→ (●P.4-5 S! メールを作成・送信する 2)

#### RSS を Bluetooth® で送信したい 【送信】

≪メニュー≫→≪ Yahoo! ≫→ 「PC サイト ブラウザ」→ 「RSS フィード」→≪その他≫ → 「送信」→ 「Bluetooth」→ Bluetooth<sup>®</sup> で送信したい RSS をチェック→≪選択≫→ ( $\bigcirc$ P.13-8 データを1件ずつ送信する 2)

#### RSS を赤外線通信で送信したい

[送信]

≪メニュー»→≪ Yahoo! »→「PC サイト ブラウザ」→「RSS フィード」→≪その他» →「送信」→「赤外線通信」→赤外線で送 信したいRSSをチェック→≪選択≫(●P.134)

RSS を IC データ通信で送信したい 【送信】

≪メニュー》→≪ Yahoo! 》→「PC サイト ブラウザ」→「RSS フィード」→≪その他》 →「送信」→「IC データ通信」→IC データ 通信で送信したいRSSをチェック→≪選択》 ( $\bigcirc$ P.13-10)

#### RSS のフォルダ名を変更したい 【フォルダ名変更】

≪メニュー≫→≪ Yahoo! ≫→「PC サイト ブラウザ」→「RSS フィード」→≪その他≫ →「フォルダ名変更」→フォルダを選択→名 前を入力

#### RSS をデータフォルダに保存したい 【保存】

≪メニュー≫→≪ Yahoo! ≫→「PC サイト ブラウザ」→「RSS フィード」→≪その他≫ →「保存」→「本体」/「メモリカード」→「はい」

 メモリカードを取り付けているときは、 保存先に「メモリカード」も選択できます。

RSS の読込みをしたい 【読込み】

≪メニュー≫→≪ Yahoo! ≫→「PC サイト ブラウザ」→「RSS フィード」→≪その他≫ →「読込み」→読込みたいファイルを選択

■追加登録するとき

「追加登録」→「はい」/「いいえ」

- ■すべての RSS を削除して登録するとき
  - 「全て削除して登録」→「はい」→操作用 暗証番号を入力→≪ OK ≫
  - 登録後、更新をするかどうかの確認メッ セージが表示されます。すぐに更新した い場合は「はい」をタップします。

#### RSS の詳細を確認したい 【詳細】

≪メニュー≫→≪ Yahoo! ≫→「PC サイト ブラウザ」→「RSS フィード」→≪その他≫ →「詳細」→目的の RSS を選択

5 インターネッ